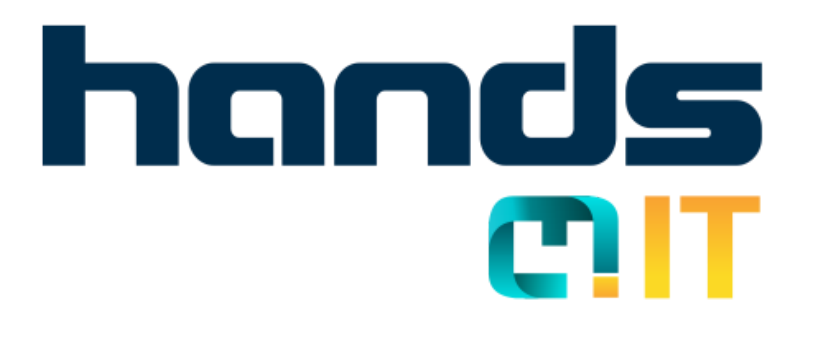

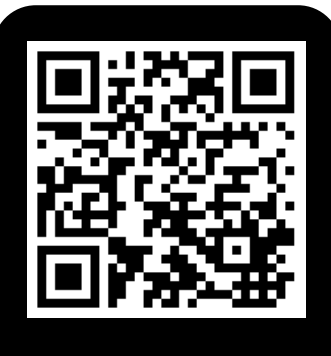

scan me!

# SUA ASSINATURA DE E-MAIL AINDA MAIS INTELIGENTE!

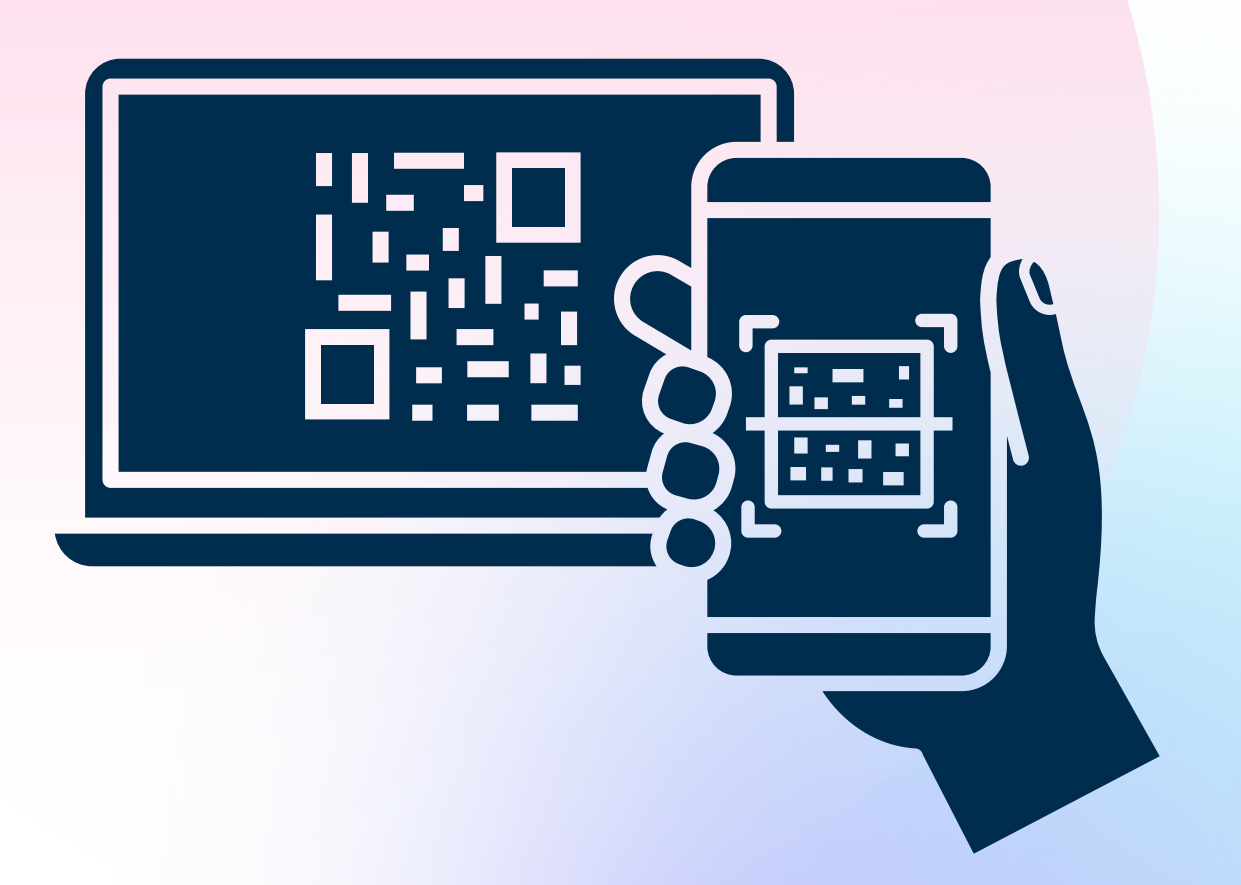

ADICIONE QR CODE NAS ASSINATURAS DE E-MAILS AUTOMATICAMENTE.

**VEM VER!!!** 

# INTRODUÇÃO

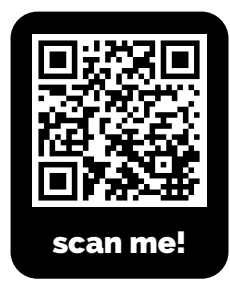

A troca de informação é cada vez mais um processo natural e fluído.

Informações úteis e relevantes devem estar à um apontar de câmera de distância.

Se você entende que uma assinatura de e-mail pode trazer muitos benefícios para o seu negócio, certamente você pode se perguntar porque não usala para ainda mais funções?

Apresentamos o QR Code Integrado!

Com o Codetwo E-mail Signature for Office 365, você pode ter também este benefício, além de todos os demais que você já conhece.

Apresentamos a seguir, um guia rápido e prático para você implantar enquanto o café fica pronto.

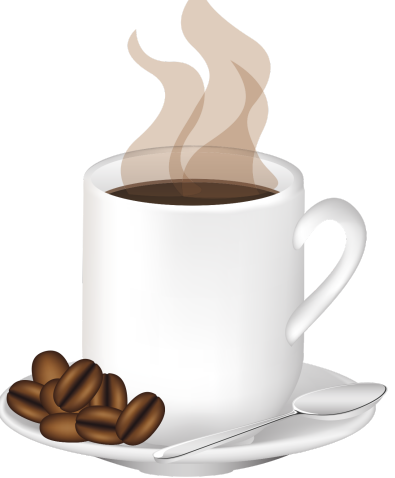

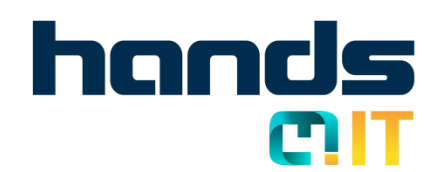

SUA ASSINATURA DE E-MAIL AINDA MAIS INTELIGENTE!

#### COMEÇAMOS PELO EXEMPLO

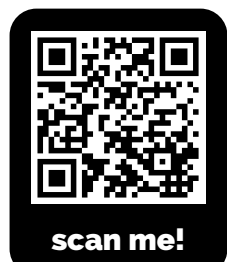

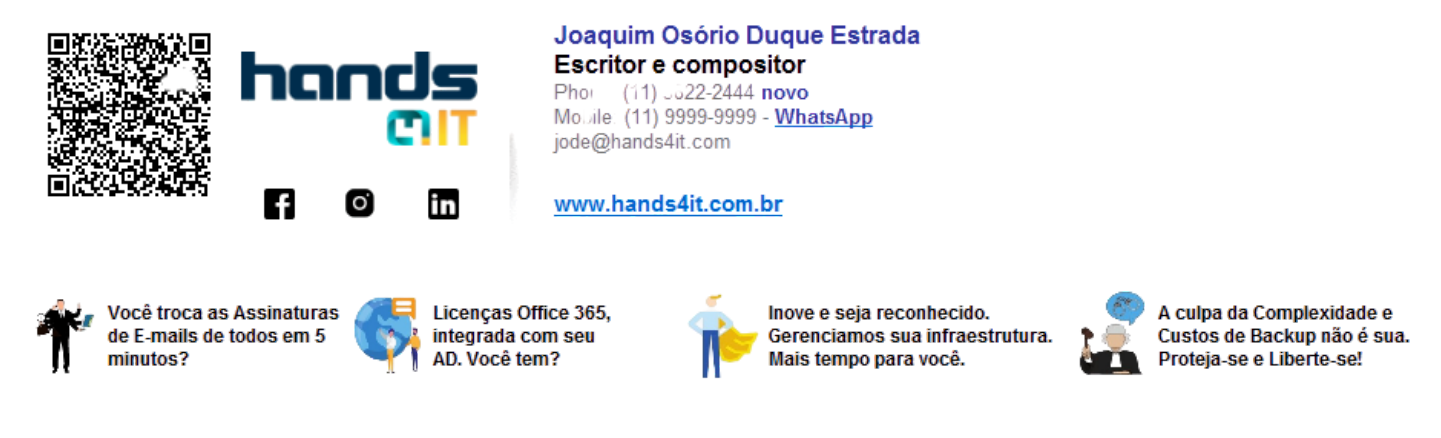

Esta mensagem contém informação confidencial e/ou privilegiada. Caso você não seja o destinatário, solicito que mensagem e anexos sejam excluídos. This message have confidential and/or privileged information. Case you are not the addressee, I request that this message and attached files to be destroyed. Informação classificada como Confidencial.

#### Você gostaria que sua assinatura tivesse um QR Code como no Exemplo acima?

Caso você queira inserir um QR Code na assinatura de E-mail também, usando o Codetwo Email Signature for Office 365, você já poderá fazê-lo com o passo a passo a seguir.

Acesse a ferramenta e vá até o editor da assinatura desejada.

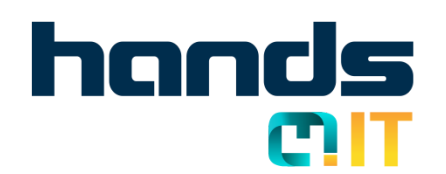

### INSERINDO O QR CODE

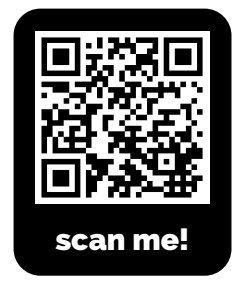

Decida aonde a imagem do QR Code irá ficar no layout da assinatura e insira o QR Code conforme exemplo abaixo:

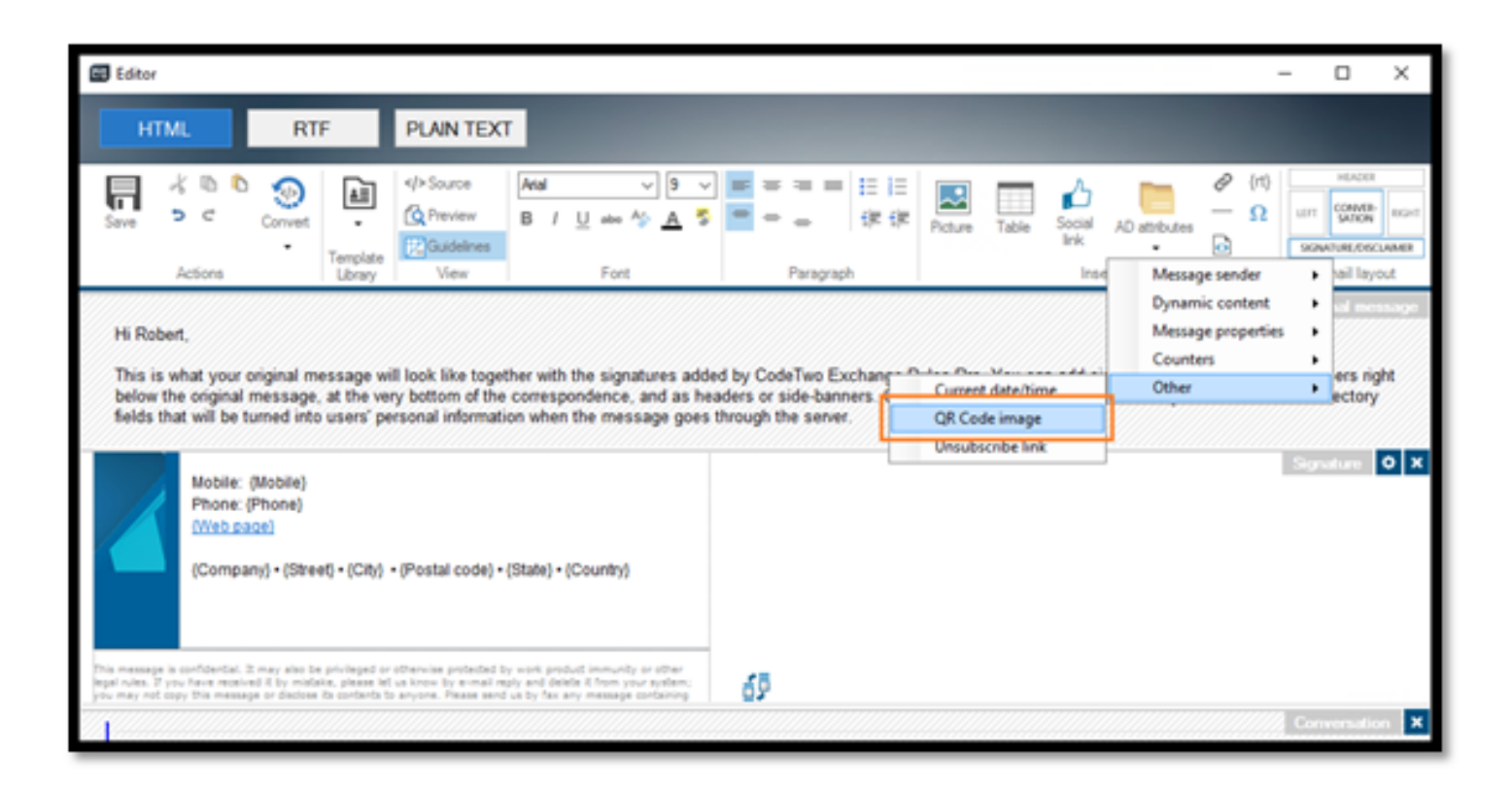

Uma janela de configuração do QR Code será é aberta.

Você poderá fornecer o texto que será convertido em uma imagem QR Code, além de especificar outros detalhes.

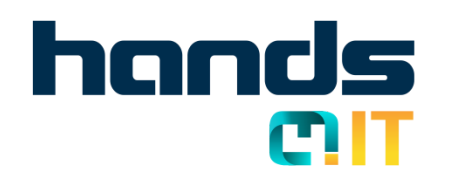

### EDITANDO O QR CODE

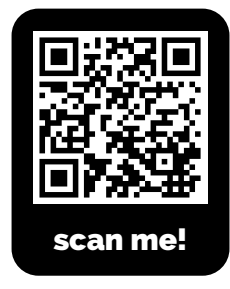

| QR Code image X                                                                                                    |
|----------------------------------------------------------------------------------------------------|
| Allows you to generate a QR Code image using only a text value or combining it with Active Directory dynamic fields. $\underline{\text{Learn more}}$                    |
| Size of image: 100x100 px - 429 chars ×                                                                                                    |
| Text: 384 chars left                                                                                                    |
| {First name} {Last name}<br>{Company}<br>{E-mail}                                                                                                    |
| Insert placeholder   Properties                                                                                                    |
| Preview:                                                                                                    |
|                                                                                                    |
| Note that if the final text exceeds the limit you selected, the size of the generated image may increase. If the final text exceeds 1476 characters, it may be trimmed. |
| OK Cancel                                                                                                    |

Preencha o campo texto com as informações que desejar, ou insira as variáveis para que sejam preenchidas automaticamente.

Todo o texto será convertido em uma imagem QR Code.

O tamanho da imagem do QR Code mudará conforme você seleciona a proporção.

Já o maior limite é de 1476 caracteres e se você excedê-lo, seu texto será cortado.

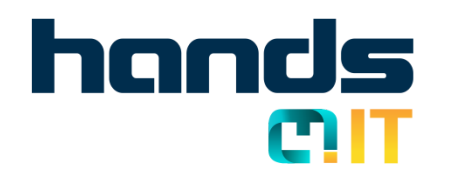

#### CRIANDO UM VCARD

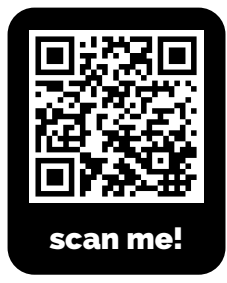

Se você quiser criar um QR Code para que o leitor carregue automaticamente os dados para a agenda de um celular ao apontar a câmera, você precisará criar um vCard.

| QR Code image X                                                                                                    |
|----------------------------------------------------------------------------------------------------|
| Allows you to generate a QR Code image using only a text value or combining it with Active Directory dynamic fields. <u>Learn more</u> |
| Size of image: 150x150 px - 1034 char ×                                                                                                |
| Text: 749 chars left VERSION:3.0 N:{Last name};{First name} FN:{First name} {Last name} TITLE:{Title}                                  |
| Insert placeholder   Properties                                                                                                    |
| Preview:                                                                                                    |
|                                                                                                    |
| image may increase. If the final text exceeds 1476 characters, it may be trimmed.                                                      |
| OK Cancel                                                                                                    |

Em qualquer editor de texto, basta copiar código do vCard e colá-lo na janela de configuração de imagem do QR Code.

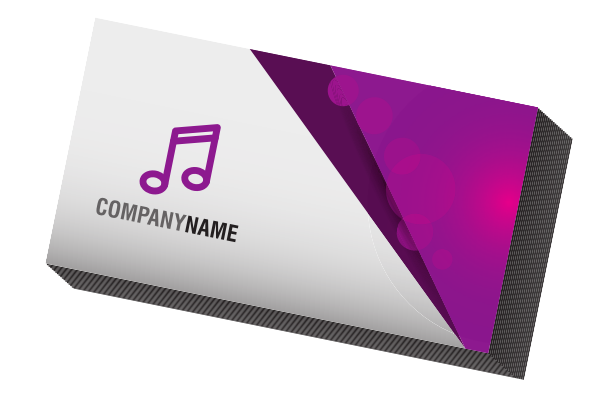

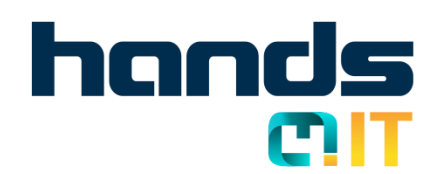

SUA ASSINATURA DE E-MAIL AINDA MAIS INTELIGENTE!

# O CÓDIGO DO VCARD

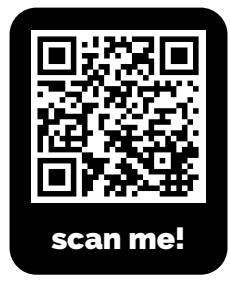

Aqui o código completo do vCard, para facilitar o copiar e colar 🥪

BEGIN:VCARD VERSION:3.0 N:{Last name};{First name} FN:{First name} {Last name} TITLE:{Title} ORG:{Company} URL:http://www.hands4it.com/ EMAIL;TYPE=INTERNET:{E-mail} TEL;TYPE=voice,work,pref:{Phone} TEL;TYPE=voice,cell,pref:{Mobile} ADR:;;{Street},{City}, {Postal Code} {State} END:VCARD

Observe que os campos entre {} são os campos que serão preenchidos automaticamente com as variáveis do seu AD/Office 365. Adapte os campos à sua necessidade!

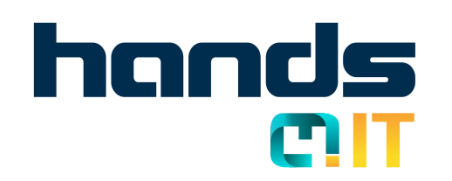

#### PALAVRAS FINAIS

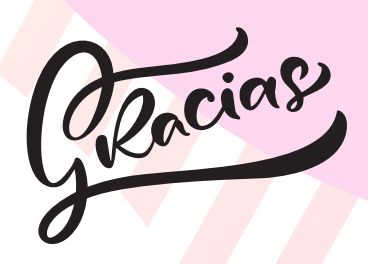

thank

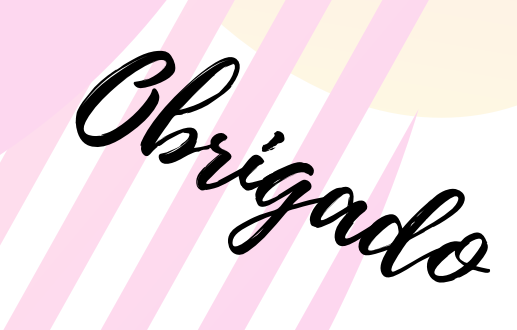

Agora, quando alguém envia uma mensagem que atende às condições da regra de assinatura de email, um vCard codificado como uma imagem de QRcode é inserida na mensagem dinamicamente e o conteúdo do vCard receberá as informações do remetente.

O código vCard oferece muito mais campos a serem definidos e a <u>lista completa está disponível</u> <u>aqui.</u>

Esperamos que aproveite todas as funcionalidades do serviço.

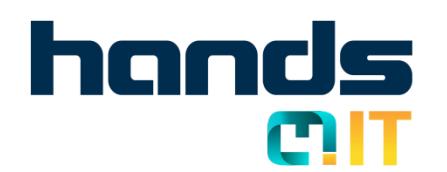